Steps to get to lecture recordings through Blackboard:

- >> Go to bb.umd.edu (or bb.eng.umd.edu or whatever) Log in >> Go to the PHYS404 section (under 'My Courses')
- >> On the left-side bar, click 'Course Tools'
- >> Scroll down and click on 'Panopto Focus Content'
- >> Choose which lecture you want to listen to. You may need to confirm your Blackboard login